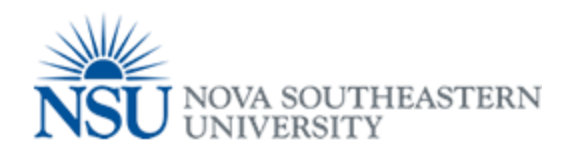

## MyNSUPrint Mobility Print for iOS

Important: Make sure you are connected to 1NSU (Wi-Fi)

- 1. Open the app that you want to print from.
- 2. To find the print option, tap the app's share icon  $\Leftrightarrow$  or  $\square -$  or tap  $\cdots$ .
- 3. Tap  $\bigcirc$  or Print. If you can't find the print option, check the app's User Guide or Help section. Not all apps support AirPrint.
- 4. Tap Select Printer and choose an <u>AirPrint-enabled printer</u>.
- 5. Choose the number of copies or other options, like which pages you want to print.
- 6. Tap Print in the upper-right corner.

|              | General Printer Queues                      |
|--------------|---------------------------------------------|
|              | Davie_Campus_Black_and_White_Printing,      |
| Davie        | Davie_Campus_Color_Printing                 |
|              | Fort_Myers_Campus_Black_White_Printing,     |
| Fort Myers   | Fort_Myers_Campus_Color_Printing            |
|              | Jacksonville_Black_and_White_Printing,      |
| Jacksonville | Jacksonville_Color_Printing                 |
|              | Kendall_Black_and_White_Printing,           |
| Kendall      | Kendall_Color_Printing                      |
|              | Orlando_Black_and_White_Printing,           |
| Orlando      | Orlando_Color_Printing                      |
|              | Palm_Beach_Campus_Black_and_White_Printing, |
| Palm Beach   | Palm_Beach_Campus_Color_Printing            |
|              | Tampa_Black_and_White_Printing,             |
| Tampa        | Tampa_Color_Printing                        |
|              | Puerto_Rico_Black_and_White_Printing,       |
| Puerto Rico  | Puerto_Rico_Color_Printing                  |